## HP 61, 61XL Cartridge Installation & Troubleshooting

**Important**: For best quality don't skip the alignment page.

- 1. A printer without a scanner does not need alignment. If printer doesn't print when cartridge is installed, press power button 1 time (do not hold); printer will start printing.
- 2. **Printers with Scanners:** Install cartridge and wait 5 seconds for printer to automatically print an alignment page. If printer doesn't print, press power button 1 time (do not hold); alignment page will print out.
- 3. Place printed alignment page on scanner and press color scan button on printer panel. The green light button should blink at that time.
- 4. Wait until the green light power button stops blinking. Printer is now ready to print.

| Message                   | Action                               |
|---------------------------|--------------------------------------|
| Alignment is not finished | Click "Cancel Print"                 |
|                           | and follow instructions on screen to |
|                           | do alignment page.                   |
| Previous used genuine     | Click "OK"                           |
| HP cartridge installed    |                                      |
| Need Ink                  | Click "No Thank You"                 |

Please ignore any pop up message (it should go away within a few seconds) or click "OK" to continue.